登录网址:

http://www.52iec.zjut.edu.cn/#/user/login

(建议使用电脑打开链接)

请在 10 月 25 日 24:00 之前登录系统提交!

学生端操作流程如下:

第一步:

点击进入创新创业教育系统,点击统一身份认证登录。

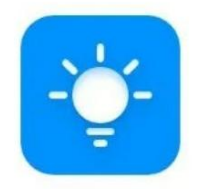

## 创新创业教育系统

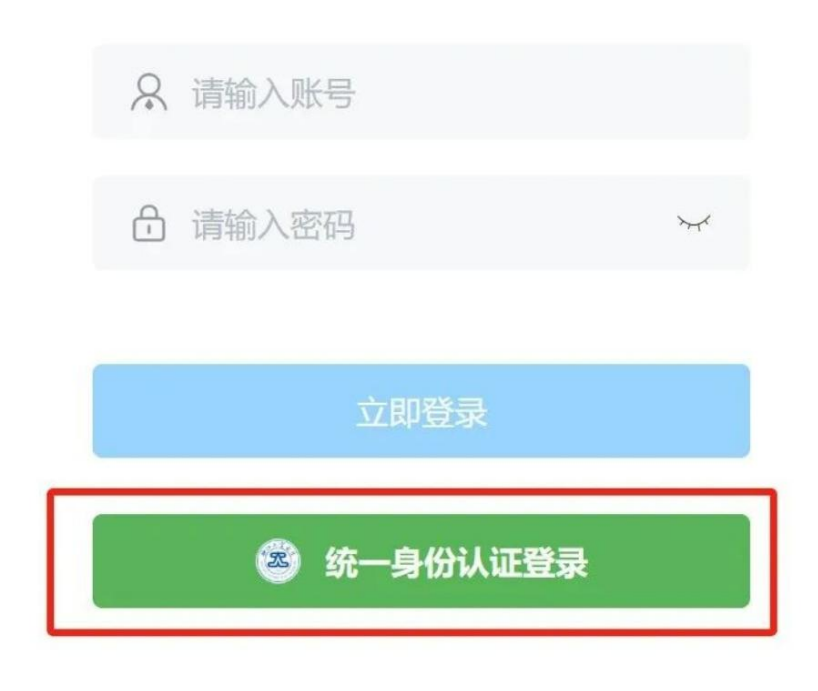

第二步:

| 〈 〉 〇 * http://www.52ieczjuteducn/#/ ③ 浙江业大学学生的新创业级 × ※ 2024年新江工业大学运网杯大学 Q                                               | ⊕ ⊕ ₽                  |
|----------------------------------------------------------------------------------------------------|------------------------|
| 浙江工业大学学生创新创业教育管理系统 我的项目 全部项目 意见反馈                                                                                        | () I\$\$\$∳ ~          |
| 浙江工业大学学生创新创业教育                                                                                                    |                        |
| +创建项目<br>全部 浙江省大学生科技创新活动计划重新苗人才计划 浙江工业大学运河杯"大学生课外学术科技基金立项 浙江工业大学运河杯"大学生课外学术科技作品竞赛 浙江工业大学运河杯"系列                           | 草稿箱 删除记录<br>克赛"挑战杯"专项赛 |
| 項目版次:   流過経                                                                                                    |                        |
| ала на селото на селото на селото на селото на селото на селото на селото на селото на селото на селото на село<br>Ода А |                        |
| <u>305-2</u>                                                                                                    | 1528                   |
| (四冊年)                                                                                                    |                        |
| (1). (1). (1). (1). (1). (1). (1). (1).                                                                                  |                        |

进入"我的项目",负责人可点击"结题"按钮进行结题

第三步:

|         |     |                            | 2             | 3             | 4    |  |
|---------|-----|----------------------------|---------------|---------------|------|--|
|         | 基本信 | 言息                         | 项目介绍          | 项目团队          | 核对提交 |  |
| 项目      | 名称: | *                          |               |               |      |  |
| 项目负     | 责人: |                            |               |               |      |  |
| * 学科方向: |     | 机械和控制                      | (包括机械、仪器仪表、目  | 自动化控制等)       |      |  |
|         |     | 信息技术(1                     | 包括计算机、电信、通讯、  | 电子、软件等)       |      |  |
|         |     | 数理 (包括数                    | 数学、物理等)       |               |      |  |
|         |     | 生命科学(代                     | 包括生物、药学、食品等)  |               |      |  |
|         |     | 能源化工(代                     | 包括能源、材料、石油、亻  | 化学、化工、生态、环保等) |      |  |
|         | 1   | 💟 社科(包括哲学、经济、社会、法律、教育、管理等) |               |               |      |  |
|         |     | 艺术设计(代                     | 包括艺术、设计等)     |               |      |  |
|         |     | 建筑工程(包                     | 包括建筑、工程等)     |               |      |  |
| * 申报类别: | 类别: | 自然科学类                      | 学术论文 (限本科生申报) |               |      |  |
|         |     | 科学发明制作                     | Ϋ́F           |               |      |  |
|         |     | ✓ 哲学社会科*                   | 学类调查报告和学术论文   |               |      |  |
|         |     | 建筑与艺术                      |               |               |      |  |

浙江工业十学"沅河坏"十学生理处学术科技其全立顶据夕信自情官

检查项目名称、负责人、学科方向和申报类别是否有误,点击"下一步"。

第四步:

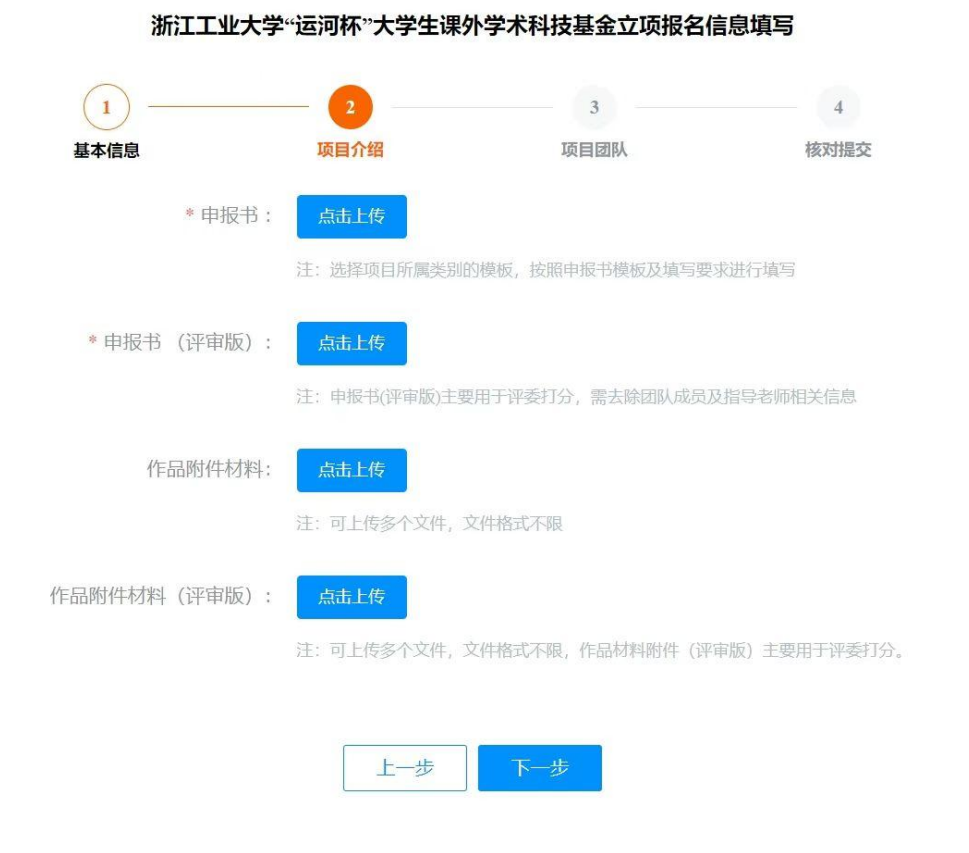

上传申报书和附件材料,其中结题材料上交在作品附件材料中,点击"下一步"。

第五步:

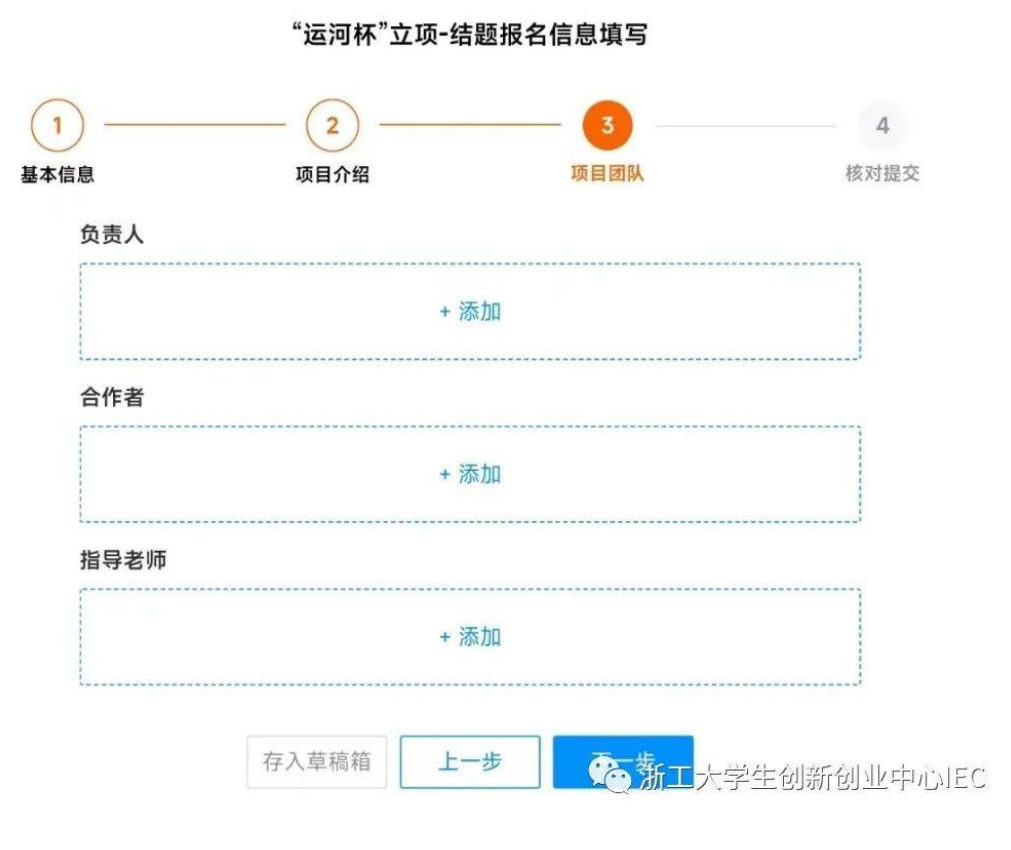

检查团队信息是否无误,点击"下一步"。 最后再次核对,即可提交。